# A QUICK GUIDE TO RISE BENCHMARKS

Kim Rathke

Kim.Rathke@schools.Utah.gov

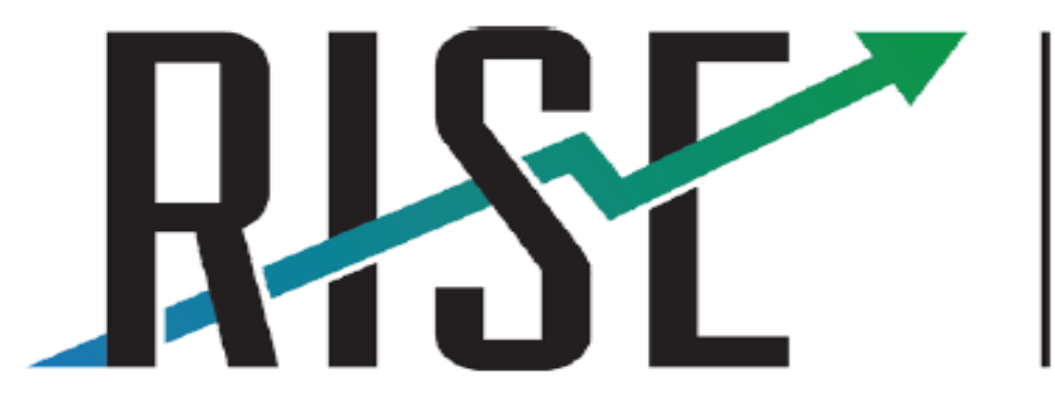

READINESS IMPROVEMENT SUCCESS EMPOWERMENT

Rachel Reese Summative Assessment Specialist rreese@graniteschools.org

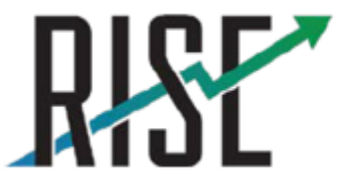

READINESS IMPROVEMENT SUCCESS EMPOWERMENT

# User Guide

For complete instructions for Utah RISE Assessments, please read and review the User Guide posted on the RISE portal at <u>utportal.questarai.com</u>

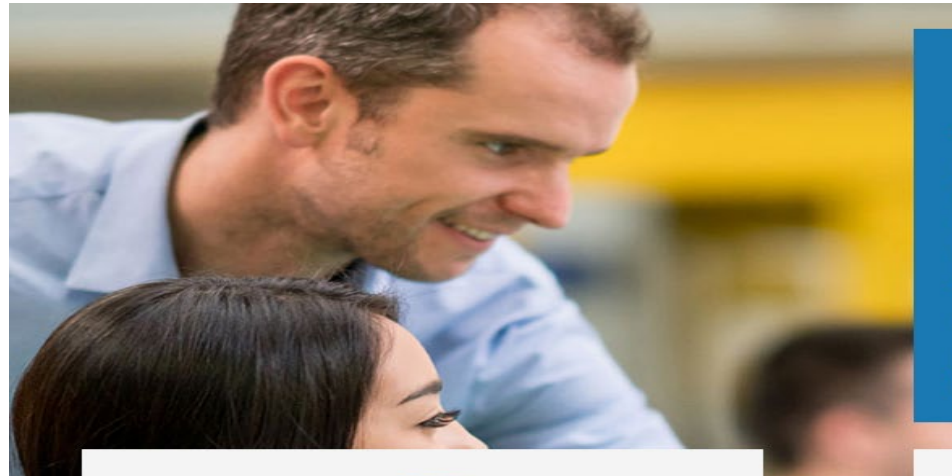

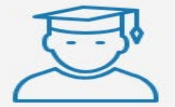

#### Students & Families

Keep up-to-date and ready to test with important documents, timely test schedules, and other resources. An online question sampler is provided to help familiarize you with RISE.

### **Utah RISE Portal**

Welcome to the Utah State Board of Education RISE Portal. Whether you are an administrator, teacher, parent, or student, this is your resource related to Utah's RISE educational assessment program. We hope you will bookmark this site and become a frequent visitor.

For additional information and resources, please visit the Utah State Board of Education website.

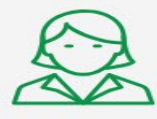

#### Teachers & Administrators

Be prepared for testing year-round with important dates, helpful resources and links, and access to the Nextera® online testing system.

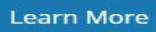

Learn More

### Accessing Resources/Tutorials

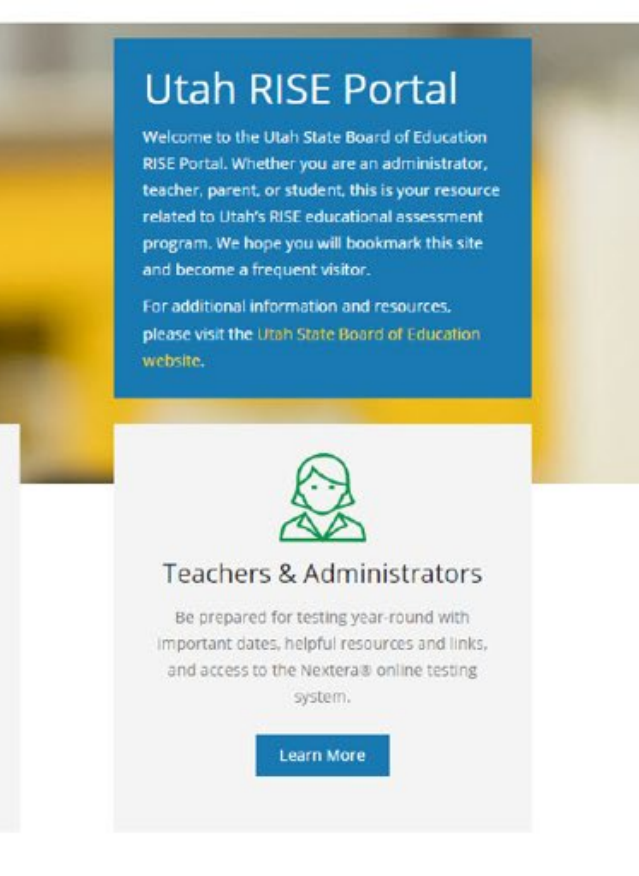

your students count on you to help them navigate through their assessment experience. Their parents may depend on you to explain how to use those results to help maximize their child's potential.

The RISE portal is designed specifically to help you understand the entire test experience and help you understand your role within the entire test experience so you can approach RISE testing calmly, confidently, and with a sense of mastery.

#### Online Question Sampler

Go to sampler

This Question Sampler provides a glimpse into the types of questions students will be asked. Students will be able to practice using the online tools and accommodations provided in RISE.

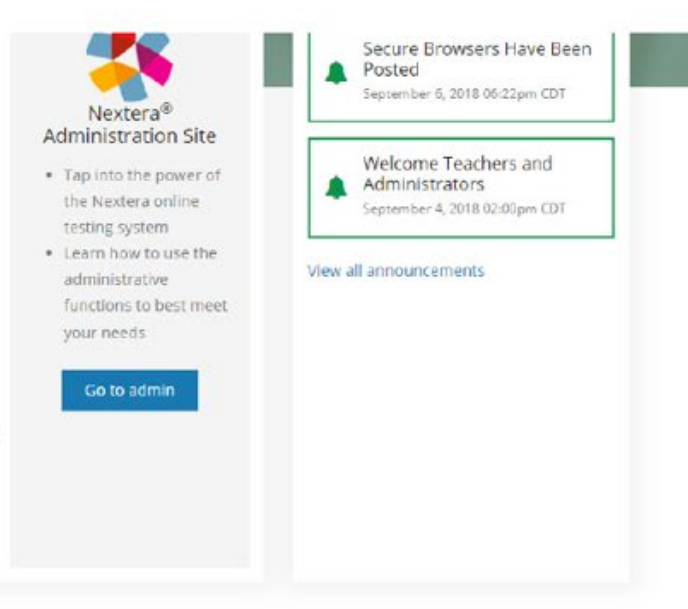

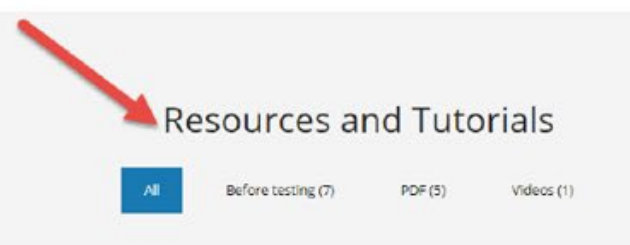

es, 1 with

### Resources and Tutorials: <u>utportal.questarai.com</u>

### **Resources and Tutorials**

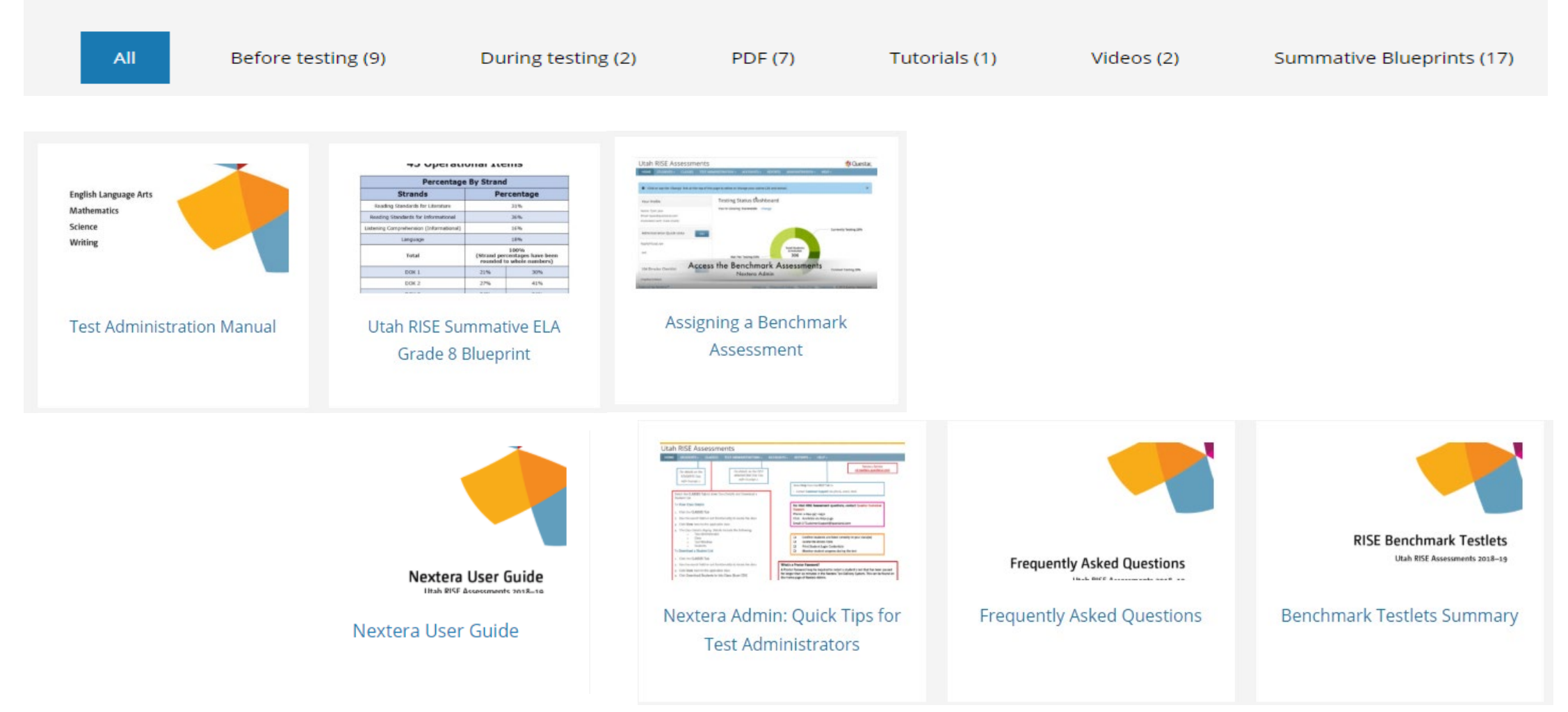

# **RISE Question Sampler**

- The Question Sampler is available on the Utah RISE Portal located at <u>utportal.questarai.com</u>
- To familiarize students and teachers with RISE, use the Question Samplers prior to the administration of the benchmark testlets.
- Organized by grade bands to allow students to practice with item types and test tools.

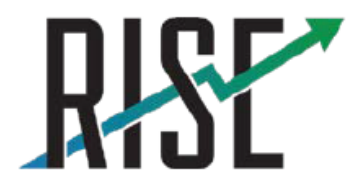

READINESS IMPROVEMENT SUCCESS EMPOWERMENT

### **Student & Family Resources**

This RISE portal is designed specifically to help you assist your child's teacher as they prepare your child for a positive test experience. It will help users learn their way around the online testing system and prepare them for the types of questions they'll be asked. The portal will also help to answer questions you or your child may have about RISE.

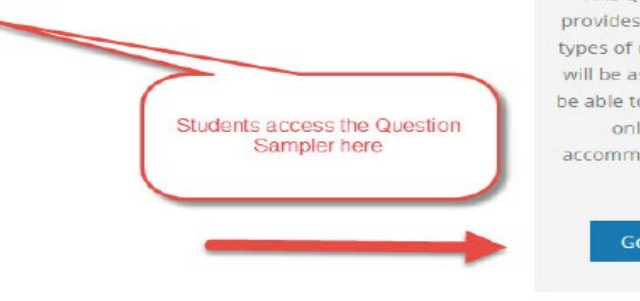

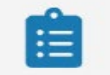

#### Online Question Sampler

This Question Sampler provides a glimpse into the types of questions students will be asked. Students will be able to practice using the online tools and accommodations provided in RISE.

#### Go to sampler

### Teacher & Administrator Resources

During any test — and especially during the testing season your students count on you to help them navigate through their assessment experience. Their parents may depend on you to explain how to use those results to help maximize their child's potential.

The RISE portal is designed specifically to help you understand the entire test experience and help you understand your role within the entire test experience so you can approach RISE testing calmly, confidently, and with a sense of mastery.

#### **Online Question Sampler**

Go to sampler

This Question Sampler provides a glimpse into the types of questions students will be asked. students will be able to practice using the online tools and accommodations provided in RISE.

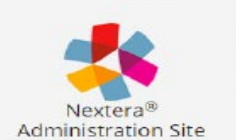

- Tap into the power of the Nextera online testing system
- Learn how to use the administrative functions to best meet your needs

#### Go to admin

eachers and Admins access

Question Sampler here

# **Accessing Nextera Admin**

- Access Nextera Admin at the following website: <u>https://ut.nextera.questarai.</u> <u>com/Admin/Accounts/Login</u>
- The Nextera Admin Sign in Page displays
- Forgot your password? Click on the "Forgot your password" link

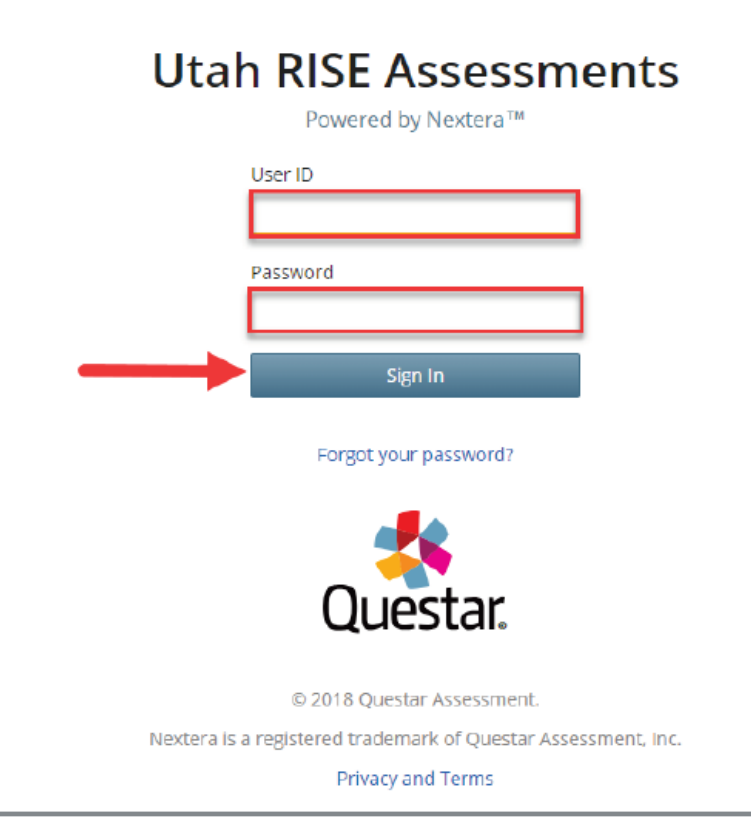

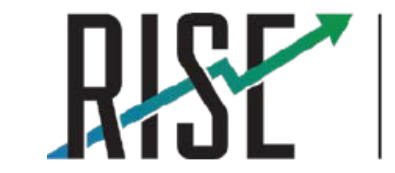

READINESS IMPROVEMENT SUCCESS EMPOWERMENT

# **Selecting an Assessment**

- 1. From the Home screen, click on the "Change" button located at the top of the screen.
- 2. Select "Benchmark Assessments" from the dropdown menu
- 3. Complete additional required information in dropdown menu.
- 4. Don't forget to select a content area.

| Mid-Year Summative Assessments   Granite District (12)   No School   No Subject Change |            |         |               |                                          |             |  |  |  |  |
|----------------------------------------------------------------------------------------|------------|---------|---------------|------------------------------------------|-------------|--|--|--|--|
| Utah                                                                                   | RISE As    |         |               |                                          |             |  |  |  |  |
| HOME                                                                                   | STUDENTS ~ | CLASSES | What would yo | Vhat would you like to work on next? 🗱 🗱 |             |  |  |  |  |
|                                                                                        |            | E       | Window        | Benchmark Assessments                    | •           |  |  |  |  |
|                                                                                        |            |         | LEA           | Granite District (12)                    |             |  |  |  |  |
|                                                                                        |            | 1       | school        | Diamond Ridge School (118)               | •           |  |  |  |  |
|                                                                                        |            |         | Subject       | ELA 🔻                                    |             |  |  |  |  |
|                                                                                        |            |         |               |                                          |             |  |  |  |  |
|                                                                                        |            |         |               |                                          |             |  |  |  |  |
|                                                                                        |            |         |               | Cha                                      | ange Cancel |  |  |  |  |
|                                                                                        |            | 5       | coring Dates  |                                          |             |  |  |  |  |

# Accessing Information & Assigning an Assessment

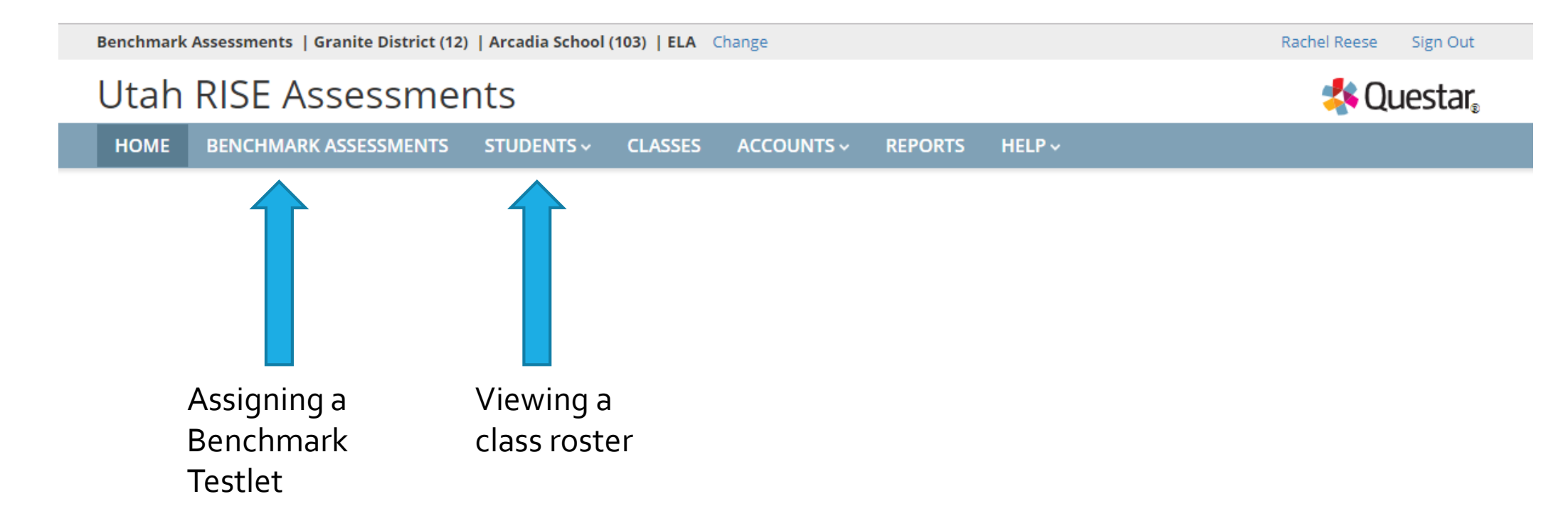

# **Managing Students**

- The Students tab allows users to view student records, online resources, and accommodation details in Nextera Admin.
- To view the details of an individual student, click "View."

| Students                           |                               |           |                            |                  |                                       |                              |
|------------------------------------|-------------------------------|-----------|----------------------------|------------------|---------------------------------------|------------------------------|
| Click on any column hea            | ader to sort on its conte     | nts.      |                            |                  |                                       |                              |
| Manage Students                    | 5                             |           |                            |                  |                                       |                              |
| Show Students: All                 |                               | ¥         |                            |                  | Search                                |                              |
| There are 1391 Student<br>Preview. | s in <b>QAI Lab Forms Tes</b> | t One (QL | 01) across all Subjects in | Client Item      | Q Enter any part of a student's ID, I | ast name, or grade to begin. |
| Student ID 1                       | First Name                    | MI IÎ     | Last Name 🌐                | Class            | 11                                    | Grade 🎝                      |
| 0523011001                         | ONEONE                        |           | FULL                       | 05ATestingForm01 | (Smokey Preview)                      | 05 View                      |
| 0523011001                         | ONEONE                        |           | FULL                       | 05ATestingForm01 | (Smokey Preview)                      | 05 View                      |

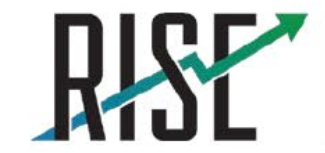

### **Setting Student Online Resources & Accommodations**

| 🕒 Back t | Back to Students list                |            |    |                                      |  |       |                                |  |  |
|----------|--------------------------------------|------------|----|--------------------------------------|--|-------|--------------------------------|--|--|
| View     | View Student                         |            |    |                                      |  |       |                                |  |  |
| You'r    | You're Viewing: ONEONE FULL Edit     |            |    |                                      |  |       |                                |  |  |
| LEA      | LEA QAI Lab Forms Test One (QL01)    |            |    | School of Record QA Lab School Eleme |  |       | QA Lab School Elementary (QL1) |  |  |
| Demogr   | raphic Information:                  |            |    |                                      |  |       |                                |  |  |
|          | Student ID                           | 0523011001 |    |                                      |  | Grade | Grade 5                        |  |  |
|          | First Name                           | ONEONE     | MI |                                      |  |       | Last Name                      |  |  |
|          | Date of Birth 1/1/2007 Gender Female |            |    |                                      |  |       |                                |  |  |

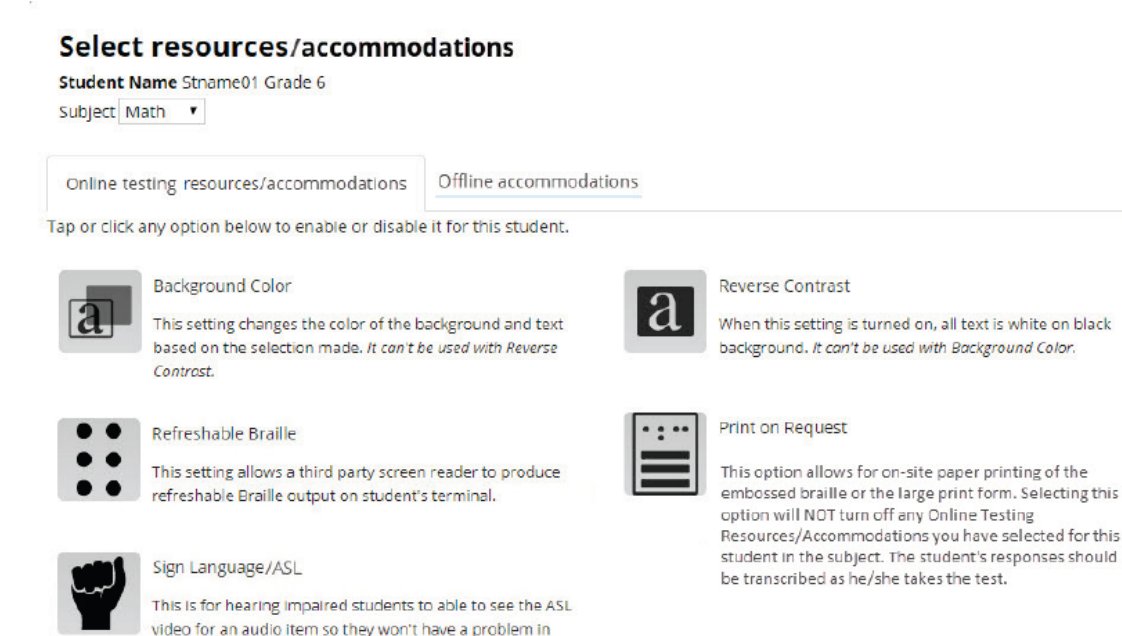

- All required accommodations and resources should be used during instruction throughout the school year
- For a detailed description of the online resources and accommodations options, refer to the Online Resources & Accommodations Guide available at utportal.questarai.com.

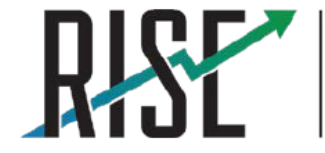

READINESS IMPROVEMENT SUCCESS EMPOWERMENT

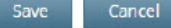

understanding the questions.

# Managing Benchmark Testlets

- You can search results by the assessment name.
- You can filter results by subject or status (Assigned, In Progress, and Scoring), and by grade.
- You can sort results by test name.

| Vanage benchmark assessments                                                                                                    |                                          |                                          |                                          |                                           |                                          |  |  |  |  |
|----------------------------------------------------------------------------------------------------|------------------------------------------|------------------------------------------|------------------------------------------|-------------------------------------------|------------------------------------------|--|--|--|--|
| Filter by subject Filter by grade Filter by status Sort by                                                                                                    |                                          |                                          |                                          |                                           |                                          |  |  |  |  |
| All  All  All  Test name (A-Z)  Constraints Constraints Constraint |                                          |                                          |                                          |                                           |                                          |  |  |  |  |
| Benchmark Science Grade 05 C<br>A<br>Science                                                                                                    | hem S1                                   | Benchmark ELA Grade 03 Editi<br>A<br>ELA | ng Task                                  | Benchmark ELA Grade 03 Editin<br>B<br>ELA | ng Task                                  |  |  |  |  |
| 16 items (16 closed, 0 open)                                                                                                    | 3                                        | 8 items (8 closed, 0 open)               | 4                                        | 9 items (9 closed, 0 open)                | 3                                        |  |  |  |  |
| Created 09/13/18                                                                                                    | Current<br>assignments                   | Created 09/19/18                         | Current<br>assignments                   | Created 09/20/18                          | Current<br>assignments                   |  |  |  |  |
| 5.I.1.a, 5.I.1.b, 5.I.1.c, 5.I.1.d, 5.I.2.a                                                                                                    | 1 assigned<br>2 in progress<br>0 scoring | L.3.1a, L.3.1e, L.3.2a, L.3.2f           | 0 assigned<br>4 in progress<br>0 scoring | L.3.1a, L.3.1d, L.3.1g, L.3.2a, L.3.2d    | 0 assigned<br>3 in progress<br>0 scoring |  |  |  |  |

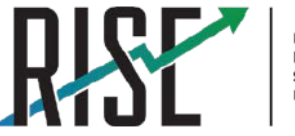

READINESS IMPROVEMENT SUCCESS EMPOWERMENT

# **Assigning a Benchmark**

### **Utah RISE Assessments**

HOME

BENCHMARK ASSESSMENTS STUDENTS - CLASSES ACCOUNTS -REPORTS HELP ~ Questar

### Manage benchmark assessments

| Filter by subject Filter by grade Filter                                 | by status Sort                           | by                                                |                                          |                                                       |                                          |  |  |  |
|--------------------------------------------------------------------------|------------------------------------------|---------------------------------------------------|------------------------------------------|-------------------------------------------------------|------------------------------------------|--|--|--|
| Math   Grade 4  All  Test name (A-Z)  C Search benchmark assessment name |                                          |                                                   |                                          |                                                       |                                          |  |  |  |
| Benchmark Math Grade 04 Mea<br>Data Geo A<br>Math                        | asure                                    | Benchmark Math Grade 04 Mea<br>Data Geo B<br>Math | asure                                    | Benchmark Math Grade 04 Measure<br>Data Geo C<br>Math |                                          |  |  |  |
| 10 items (8 closed, 2 open)                                              | <b>O</b><br>Current<br>assignments       | 10 items (7 closed, 3 open)                       | <b>O</b><br>Current<br>assignments       | 8 items (8 closed, 0 open)                            | <b>O</b><br>Current<br>assignments       |  |  |  |
| 4.G.1, 4.G.2, 4.G.3, 4.MD.1, 4.MD.3,                                     | 0 assigned<br>0 in progress<br>0 scoring | 4.G.1, 4.G.2, 4.G.3, 4.MD.2, 4.MD.3,              | 0 assigned<br>0 in progress<br>0 scoring | 4.G.1, 4.G.2, 4.MD.2, 4.MD.4, 4.MD                    | 0 assigned<br>0 in progress<br>0 scoring |  |  |  |

### **Assigning a Benchmark**

### Benchmark Science Grade 05 Chem S1 A

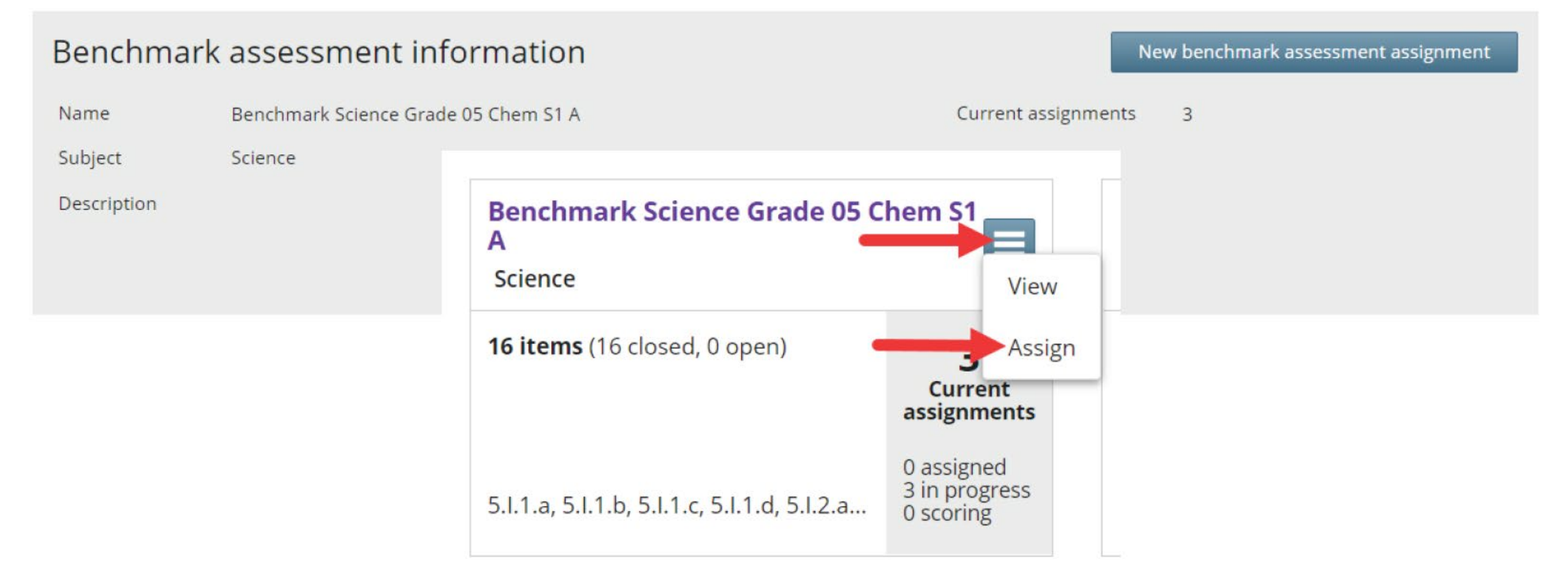

| •    | Select benchmark assessments                 |         |                   | 0 be              | nchmark assessn | nents selecte |
|------|----------------------------------------------|---------|-------------------|-------------------|-----------------|---------------|
| er I | oy subject Filter by grade                   |         |                   |                   |                 |               |
| IL   | ▼ All ▼                                      |         |                   | Q Se              |                 |               |
| 1    | Benchmark assessment name                    | Subject | 🗘 Last modified 🗘 | Number of items 🗘 | Closed items 🗘  | Open items    |
| 1    | Benchmark Science Grade 05 Chem S1 A         | Science | 09/23/18 03:09AM  | 16                | 16              | 0             |
|      | Benchmark ELA Grade 03 Editing Task A        | ELA     | 09/20/18 11:27PM  | 8                 | 8               | 0             |
|      | Benchmark ELA Grade 03 Editing Task B        | ELA     | 09/21/18 03:41PM  | 9                 | 9               | 0             |
| /    | Benchmark ELA Grade 03 Informational A       | ELA     | 09/21/18 03:42PM  | 20                | 20              | 0             |
|      | Benchmark ELA Grade 03 Informational B       | ELA     | 09/21/18 03:44PM  | 21                | 21              | 0             |
|      | Benchmark ELA Grade 03 Listening A           | ELA     | 09/22/18 11:28AM  | 11                | 11              | 0             |
|      | Benchmark ELA Grade 03 Literature A          | ELA     | 09/21/18 03:45PM  | 11                | 11              | 0             |
|      | Benchmark ELA Grade 03 Literature B          | ELA     | 09/21/18 03:46PM  | 14                | 1.4             | 0             |
|      | Benchmark ELA Grade 03 Writing Informative A | Writing | 09/22/18 07:44PM  | 1                 | 0               | 1             |
|      | Benchmark ELA Grade 03 Writing Informative B | Writing | 09/22/18 07:45PM  | 1                 | 0               | 1             |

| <b>~</b> s | Select groups    |                            |               |                  | 0 groups selected  |
|------------|------------------|----------------------------|---------------|------------------|--------------------|
|            |                  |                            | Q. Searchij   |                  |                    |
|            | Group name       | \$<br>Number of students 🗘 | Description 🗘 | Date created     | Date last modified |
| 0          | Math (11063001)  | 12                         |               | 09/27/18 08:39AM | 09/27/18 08:39AM   |
| ~          | Math (110630014) | 9                          |               | 09/26/18 09:22AM | 09/27/18 08:23AM   |
|            | Math (110630101) | 12                         |               | 09/26/18 09:27AM | 09/27/18 08:23AM   |

Note: Once a benchmark assessment is assigned to a group, it cannot be unassigned. Once the end date for the assignment has passed, the benchmark assessment will no longer be available for the students to take.

### **Selecting Testing Dates**

### Expand the "Choose testing dates" section by clicking the icon.

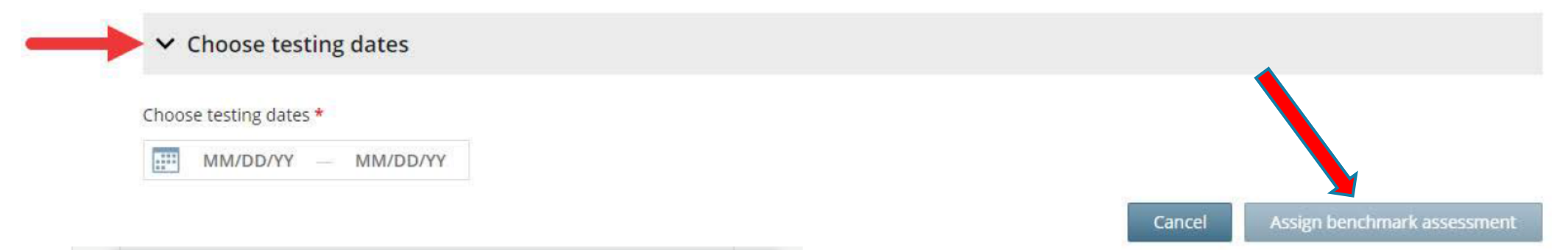

|      | <     | Oc   | tob | oer | 20    | 18  |    |   | N  | lov | em | ıbe | r 2 | 01 | 8> |
|------|-------|------|-----|-----|-------|-----|----|---|----|-----|----|-----|-----|----|----|
|      | Su    | Мо   | Tu  | We  | Th    | Fr  | Sa |   | Su | Мо  | Tu | We  | Th  | Fr | Sa |
|      |       | 1    | 2   | 3   | 4     | 5   | 6  |   |    |     |    |     | 1   | 2  | 3  |
|      | 7     | 8    | 9   | 10  | 11    | 12  | 13 |   | 4  | 5   | 6  | 7   | 8   | 9  | 10 |
| Vie  | 14    | 15   | 16  | 17  | 18    | 19  | 20 |   | 11 | 12  | 13 | 14  | 15  | 16 | 17 |
|      | 21    | 22   | 23  | 24  | 25    | 26  | 27 |   | 18 | 19  | 20 | 21  | 22  | 23 | 24 |
| ~    | 28    | 29   | 30  | 31  |       |     |    |   | 25 | 26  | 27 | 28  | 29  | 30 |    |
|      |       |      |     |     |       |     |    |   |    |     |    |     |     |    |    |
| Choo |       |      | _   | _   |       | _   |    | _ | _  | _   | _  | _   | _   | _  | _  |
| 1    | 0/01/ | 2018 |     | 11  | /23/2 | 018 |    |   |    |     |    |     |     |    |    |

### **IMPORTANT:**

- The dates set when assigning a Benchmark to a group of students will determine when they can take the assessment.
- Select a wide range of dates.
- If all the students do not take the assessment until after the dates selected have passed, the test will need to be reassigned.

### **Administering a Benchmark**

Once you've located the applicable benchmark assessment,

- Click the benchmark assessment name, or
- Select the menu button and click View.

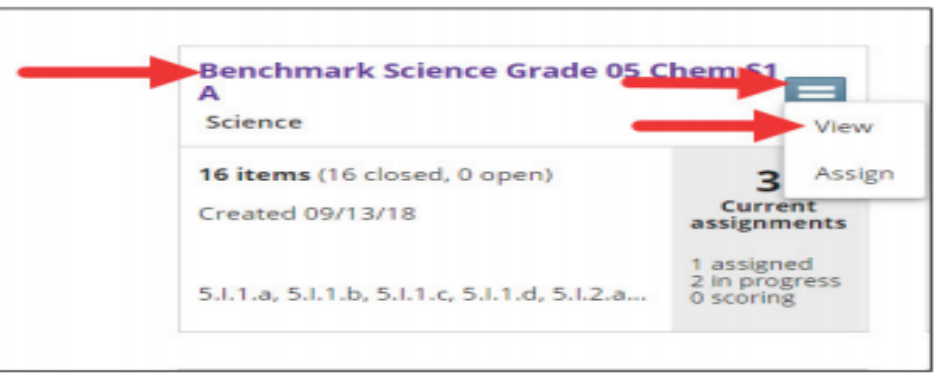

The Benchmark assessment information window displays.

| Benchm      | ark Science Grade 05 Chem S1 A       |                     |                                   |
|-------------|--------------------------------------|---------------------|-----------------------------------|
| Benchma     | ark assessment information           | No                  | w benchmark assessment assignment |
| Name        | Benchmark Science Grade 05 Chem S1 A | Current assignments | 1                                 |
| Subject     | Science                              | Date created        | 09/23/18 03:09AM                  |
| Description |                                      | Last modified       | 09/23/18 03:09AM                  |
|             |                                      | Created by          |                                   |
| > Benchma   | ark assessment items                 |                     | 16 total items                    |
|             |                                      |                     |                                   |
| > Assignme  | ent - Forbes, John Grade 5 Science   |                     | 09/27/18 - 10/31/18 (In progress) |

# **Access Codes/Proctor Passwords**

• Click on "View benchmark assessment". You will see the Access Code for the assessment on the left side of the screen. You will see the "Print IDs & passwords" button on the right.

| ~       | Assignment -               | Forbes, John               | Grade 5 Sci                            | ence                                                                                         | 09/27/18 - 10/31/18 (In progress)                        |             |             |  |  |
|---------|----------------------------|----------------------------|----------------------------------------|----------------------------------------------------------------------------------------------|----------------------------------------------------------|-------------|-------------|--|--|
| Ac<br>1 | cess code<br>534           | Change code                |                                        |                                                                                              |                                                          | Print IDs 8 | k passwords |  |  |
| All     | • A                        | (II                        | •                                      |                                                                                              | Q Search student names                                   |             |             |  |  |
|         | Last name 💲                | First name 🗘               | STN 🗘                                  | Groups assigned                                                                              | Status 🗘                                                 | Auto score  | Final score |  |  |
| >       | Buck                       | Brian                      | 1000110001                             | Forbes, John Grade 5 Science                                                                 | Not Started                                              |             |             |  |  |
| >       | Emery                      | loe                        | 2220022014                             | Forbes, John Grade 5 Science                                                                 | Net Ctarted                                              |             |             |  |  |
|         |                            | 1000                       |                                        |                                                                                              | Not Started                                              |             |             |  |  |
| >       | Knight                     | David                      | 2220022011                             | Forbes, John Grade 5 Science                                                                 | Not Started                                              |             |             |  |  |
| >       | Knight<br>Nelson           | David<br>Melissa           | 2220022011<br>2220022013               | Forbes, John Grade 5 Science<br>Forbes, John Grade 5 Science                                 | Not Started<br>Not Started<br>Not Started                |             |             |  |  |
| >       | Knight<br>Nelson<br>Porter | David<br>Melissa<br>Nicole | 2220022011<br>2220022013<br>2220022012 | Forbes, John Grade 5 Science<br>Forbes, John Grade 5 Science<br>Forbes, John Grade 5 Science | Not Started<br>Not Started<br>Not Started<br>Not Started |             |             |  |  |

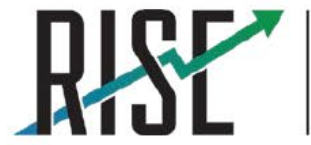

READINESS IMPROVEMENT SUCCESS EMPOWERMENT

# **Student Access: Printing Test Tickets**

Print test tickets for students. DO NOT write the Access Code on the tickets.

#### Print IDs & passwords

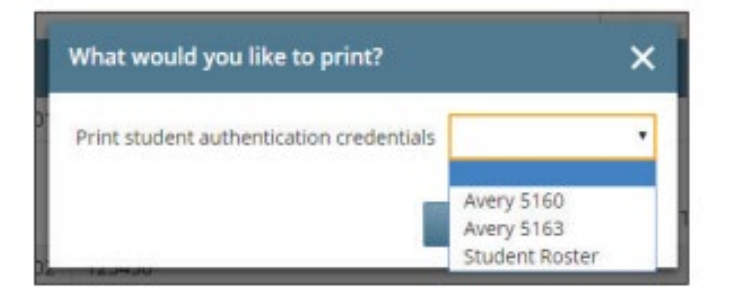

#### Test Administrator: Groups: Test:

Testing Window

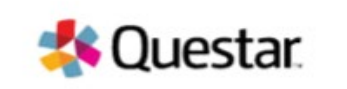

| Student Name      | STN   | Password |  |
|-------------------|-------|----------|--|
| Acevedo, Deann    | BBB10 | b89y2h   |  |
| Allison, Karoline | BBB50 | nro6ce   |  |
| Arnold, Cedrick   | 88845 | kmsr26   |  |
| Beasley, Moira    | BB807 | sxwviy   |  |
| Camacho, Israel   | BBB42 | dvjuy7   |  |
| Cardenas, Marylou | BBB35 | ku82xt   |  |

| Acevedo, Deann       | Allison, Karoline    |
|----------------------|----------------------|
| USID: BBB10          | USID: BBB50          |
| Password: b89y2h     | Password: nrc6ce     |
| Test 1 (for training | Test 1 (for training |
| purposes)            | purposes)            |
| Arnold, Cedrick      | Beasley, Moira       |
| USID: BBB45          | USID: BBB07          |
| Password: kmsr26     | Password: sxwviy     |
| Test 1 (for training | Test 1 (for training |
| purposes)            | purposes)            |
| Camacho, Israel      | Cardenas, Marylou    |
| USID: BBB42          | USID: BBB35          |
| Password: dvjuy7     | Password: ku82xt     |
| Test 1 (for training | Test 1 (for training |
| purposes)            | purposes)            |

# **Proctor Passwords: Pausing and Restarting a Test**

- A test must be paused by the student
- The Proctor or Teacher will not have access to pause student devices in Nextera Admin.
- If a student needs to pause a test:
  - 1. Direct student to click ||/Sign Out in the Nextera Delivery System.

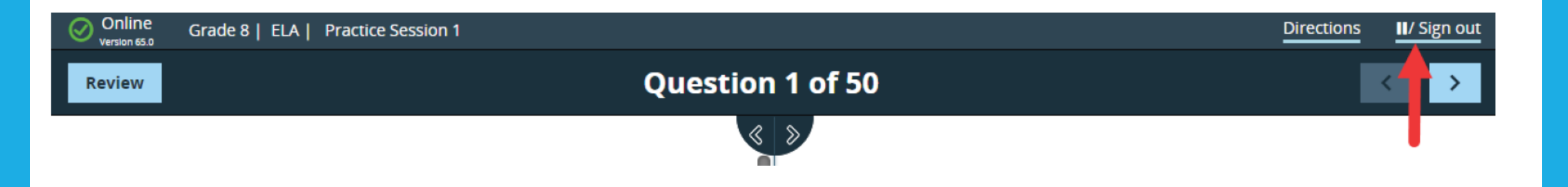

### **Proctor Passwords: Pausing and Restarting a Test**

2. At the prompt, the student clicks Pause test to validate his or her request.

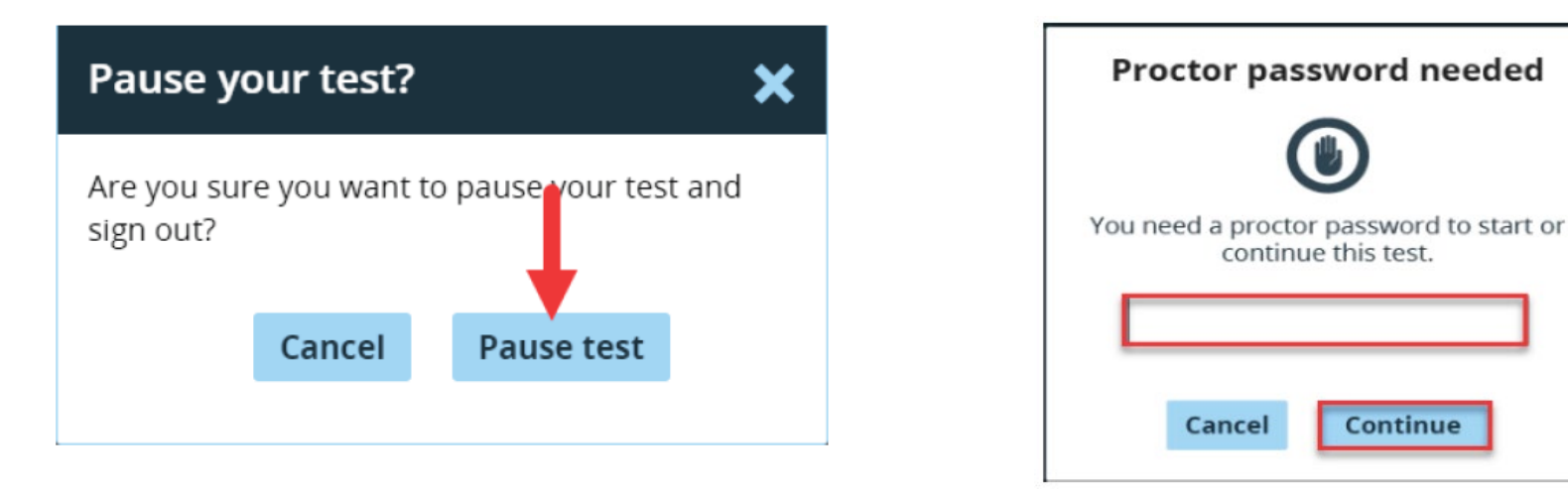

- 3. Any test that is paused for more than 20 minutes will require a Proctor Password for the student(s) to log back in to the test.
- 4. Test Administrators need to have the Proctor Password available if they are planning to have students return to the test more than 20 minutes later, such as during a make-up session.

### **Monitoring Student Progress**

### Monitor student progress from the benchmark assessment display.

| iew Test Administrati                                                                                                    | ion 🗙 🎄 View Te     | est Administration 🗙 | View Test Adr    | ministration 🗙 |                          |         |                     |                          | Θ        | -    |     |  |
|----------------------------------------------------------------------------------------------------|---------------------|----------------------|------------------|----------------|--------------------------|---------|---------------------|--------------------------|----------|------|-----|--|
| C 🔒 Secur                                                                                                    | e   https://ut-prev | riew.nextera.questar | rai.com/admin/Te | stSessions/Pr  | octor?session=el98H3R7nU | JABx2si | f1gXIOJC00p967UkZbI | HmrM4S6LBGQIKvYNkO       | YHvv60rd | mFrF | ☆ ► |  |
|                                                                                                    |                     |                      |                  |                |                          |         |                     |                          |          |      |     |  |
| Utah RISE Assessments                                                                                                    |                     |                      |                  |                |                          |         |                     |                          |          |      | ar  |  |
| Examiner                                                                                                    | View                |                      |                  |                |                          |         |                     |                          |          |      |     |  |
| This page re                                                                                                    | freshes every       | 60 seconds.          |                  |                |                          |         |                     |                          |          |      |     |  |
| LEA:         QAI Lab Forms Test One (QL01)         School:         QA Lab School Elementary (QL1)                                                                                                    |                     |                      |                  |                |                          |         |                     |                          |          |      |     |  |
|                                                                                                    | Testing Window      | Full Interim Ass     | essments         |                | Su                       | bject:  | Math                |                          |          |      |     |  |
|                                                                                                    | Teacher:            | Smokey Preview       |                  |                |                          | Class:  | 03ATestingForm02    |                          |          |      |     |  |
|                                                                                                    | Test Name:          | Utah                 |                  |                |                          |         |                     |                          |          |      |     |  |
|                                                                                                    | Testing Dates:      | 7/7/2018 to 12/3     | 1/2018           |                |                          |         |                     |                          |          |      |     |  |
| Test is in progress. Students may sign in and take the test using their username and password shown below.     X  Session 1 Access Code: 1111  Last Last First First Student ID      Password     Grade     Status Total Items Completed  Date/Time Completed  Completed  Date/Time Completed  Date/Time |                     |                      |                  |                |                          |         |                     |                          |          |      |     |  |
| THREE                                                                                                    | TWOFOUR             | 0323011014           | rmybzq           | 03             | Session 1: In Progress   | 10      |                     | 7/10/2018 12:21:12<br>PM |          |      |     |  |
| THREE                                                                                                    | TWOONE              | 0323011011           | i8m4zb           | 03             | Session 1: In Progress   | 5       |                     | 7/9/2018 7:58:28<br>AM   |          |      |     |  |
| THREE                                                                                                    | TWOTHREE            | 0323011013           | dkit8a           | 03             | Session 1: In Progress   | 5       |                     | 7/10/2018 1:39:31<br>PM  |          |      |     |  |

Contact Us Privacy and Cookies Terms of Use Trademarks © 2018 Questar Assessment

Powered by Nextera™

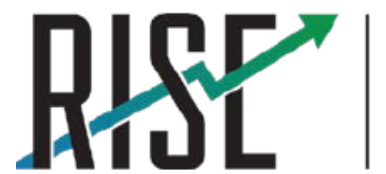

READINESS IMPROVEMENT SUCCESS EMPOWERMENT

# **Benchmark Reports**

- RISE Benchmarks are designed as productively tools for teachers to use to guide instruction and to assist students in setting learning goals
- Teachers can view questions and student responses correct answers are provided
- Benchmark results are not predictive of RISE Summative results
- Proficiency levels are not provided on benchmarks
- Scale scores are provided on reports (except ELA due to the need for standard setting)
- Individual student results for each question are provided
- Detailed instructions on viewing benchmark reports are found in the Nextera User Guide

### **Benchmark Reports**

Benchmark ELA Grade 05 Editing Task A report for Language Arts (11/26/18 - 12/08/18)

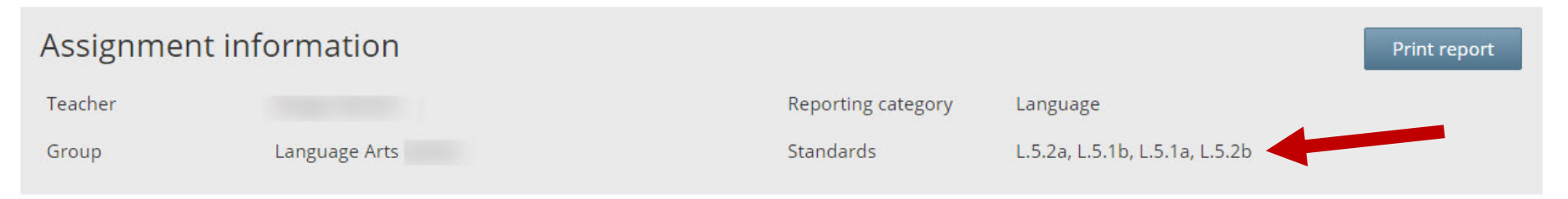

N/A = Performance Levels and Scale Scores provided after Standard Setting in 2019.

| Last name 🗘           | First name 💲 | STN 🗘 | Performance level/Participation code 💲 | Scale score 🗘 | Total points earned | 1          | 2          | 3          | 4          | 5          |
|-----------------------|--------------|-------|----------------------------------------|---------------|---------------------|------------|------------|------------|------------|------------|
| Total possible points |              |       |                                        | N/A           |                     | 2 ( view ) | 1 ( view ) | 2 ( view ) | 2 ( view ) | 2 ( view ) |
| Average points        |              |       |                                        |               |                     | 1.07       | 0.43       | 1          | 1.43       | 0.93       |
|                       |              |       | N/A                                    | N/A ( ISR )   | 1                   | 0          | 0          | 0          | 1          | 0          |
|                       |              |       | N/A                                    | A ( ISR )     | 8                   | 1          | 1          | 1          | 2          | 2          |
|                       |              |       | N/A                                    | N/A ( ISR )   | 4                   | 1          | 0          | 2          | 1          | 0          |
|                       |              |       | N/A                                    | N/A ( ISR )   | 1                   | 1          | 0          | 0          | 0          | 0          |

### Select the question to see questions/correct answer/student response

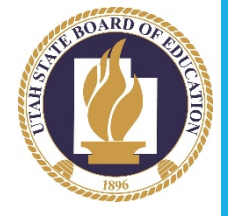

### Benchmark Reports: Writing

| Last name 🗘           | First name 💲 | STN 🗘 | Total points earned | Statement of Purpose/Focus and<br>Organization score | Standards for Statement of Purpose/Focus<br>and Organization | Evidence/Elabora |
|-----------------------|--------------|-------|---------------------|------------------------------------------------------|--------------------------------------------------------------|------------------|
| Total possible points |              |       |                     | 4                                                    |                                                              | 4                |
| Average points        |              |       |                     | 1.43                                                 |                                                              | 1.57             |
|                       |              |       | N/A                 | *                                                    | *                                                            | *                |
|                       |              |       | 6 📻                 | 2                                                    | Partially Consistent with Grade-Level Standards              | 2                |
|                       |              |       | N/A                 | *                                                    | *                                                            | *                |
|                       |              |       | N/A                 | *                                                    | *                                                            | *                |
|                       |              |       | 5 🛑                 | 2                                                    | Partially Consistent with Grade-Level Standards              | 2                |
|                       |              |       | 3                   | 1                                                    | Inconsistent with Grade-Level Standards                      | 1                |
|                       |              |       | N/A                 | *                                                    | *                                                            | *                |
|                       |              |       | 5                   | 2                                                    | Partially Consistent with Grade-Level Standards              | 2                |
|                       |              |       | 4                   | 1                                                    | Inconsistent with Grade-Level Standards                      | 1                |
|                       | J            |       | 3                   | 1                                                    | Inconsistent with Grade-Level Standards                      | 1                |

Click on score point earned to view writing prompt and student response

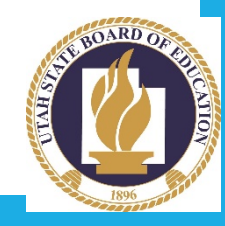

### **Benchmark Reports: Writing**

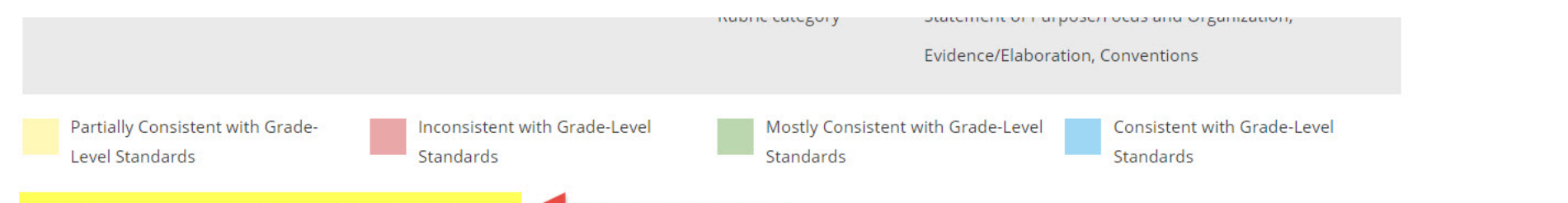

\* = Writing response score requires human scoring verification.

| Last name 🗘           | First name 💲 | STN 🗘 | Total points earned | Statement of Purpose/Focus and<br>Organization score | Standards for Statement of Purpose/Focus<br>and Organization | Evidence/Elabora |
|-----------------------|--------------|-------|---------------------|------------------------------------------------------|--------------------------------------------------------------|------------------|
| Total possible points |              |       |                     | 4                                                    |                                                              | 4                |
| Average points        |              |       |                     | 1.43                                                 |                                                              | 1.57             |
|                       |              |       | N/A                 | *                                                    | *                                                            | *                |
|                       |              |       | 6                   | 2                                                    | Partially Consistent with Grade-Level Standards              | 2                |
|                       |              |       | N/A                 | * *                                                  |                                                              | *                |
|                       |              |       | N/A                 | * *                                                  |                                                              | *                |
|                       |              |       | 5                   | 2                                                    | Partially Consistent with Grade-Level Standards              | 2                |
|                       |              |       | 3                   | 1                                                    | Inconsistent with Grade-Level Standards                      | 1                |
|                       |              |       | N/A                 | *                                                    | *                                                            | *                |

Writing responses sent for hand-scoring will not receive a score until it has been completed

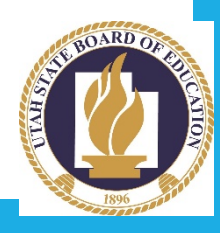

### **Benchmark Reports**

### <Testname> report for <classname> (12/15/18 - 12/22/18)

| Assignment information |                     |                    |                                                                                            |  |  |  |  |
|------------------------|---------------------|--------------------|--------------------------------------------------------------------------------------------|--|--|--|--|
| Teacher                | Lastname, Firstname | Reporting Category | Chemical and Physical Changes                                                              |  |  |  |  |
| Class                  | Class name          | Standard           | Demonstrate command of the Chemical and<br>Physical Changes, Second associated<br>standard |  |  |  |  |

|   | Last name 🗘           | First name | Student ID 💲 | Performance level 💲 | Scale score 🗘 | 1        | 2        | 3        | 4        | 5        | 6        |
|---|-----------------------|------------|--------------|---------------------|---------------|----------|----------|----------|----------|----------|----------|
|   | Total possible points |            |              |                     | 999           | 1 (view) | 1 (view) | 1 (view) | 1 (view) | 1 (view) | 1 (view) |
|   | Average points        |            |              |                     |               | 1.23     | 1.23     | 1.23     | 1.23     | 1.23     | 1.23     |
| > | Lastname              | Firstname  | 00000003     | Near standard       | 999 (ISR)     | 1        | 1        | 1        | 1        | 1        | 1        |
|   | Lastname              | Firstname  | 00000004     | Below standard      | 850 (ISR)     | 1        | 1        | 0        | 1        | 1        | 1        |
|   | Lastname              | Firstname  | 00000005     | Below standard      | 750 (ISR)     | 1        | 0        | 0        | 1        | 1        | 1        |
|   | Lastname              | Firstname  | 00000006     | Near standard       | 500 (ISR)     | 0        | 1        | 0        | 1        | 0        | 0        |

### **Benchmark Reports**

### <Testname> report for <classname> (12/15/18 - 12/22/18)

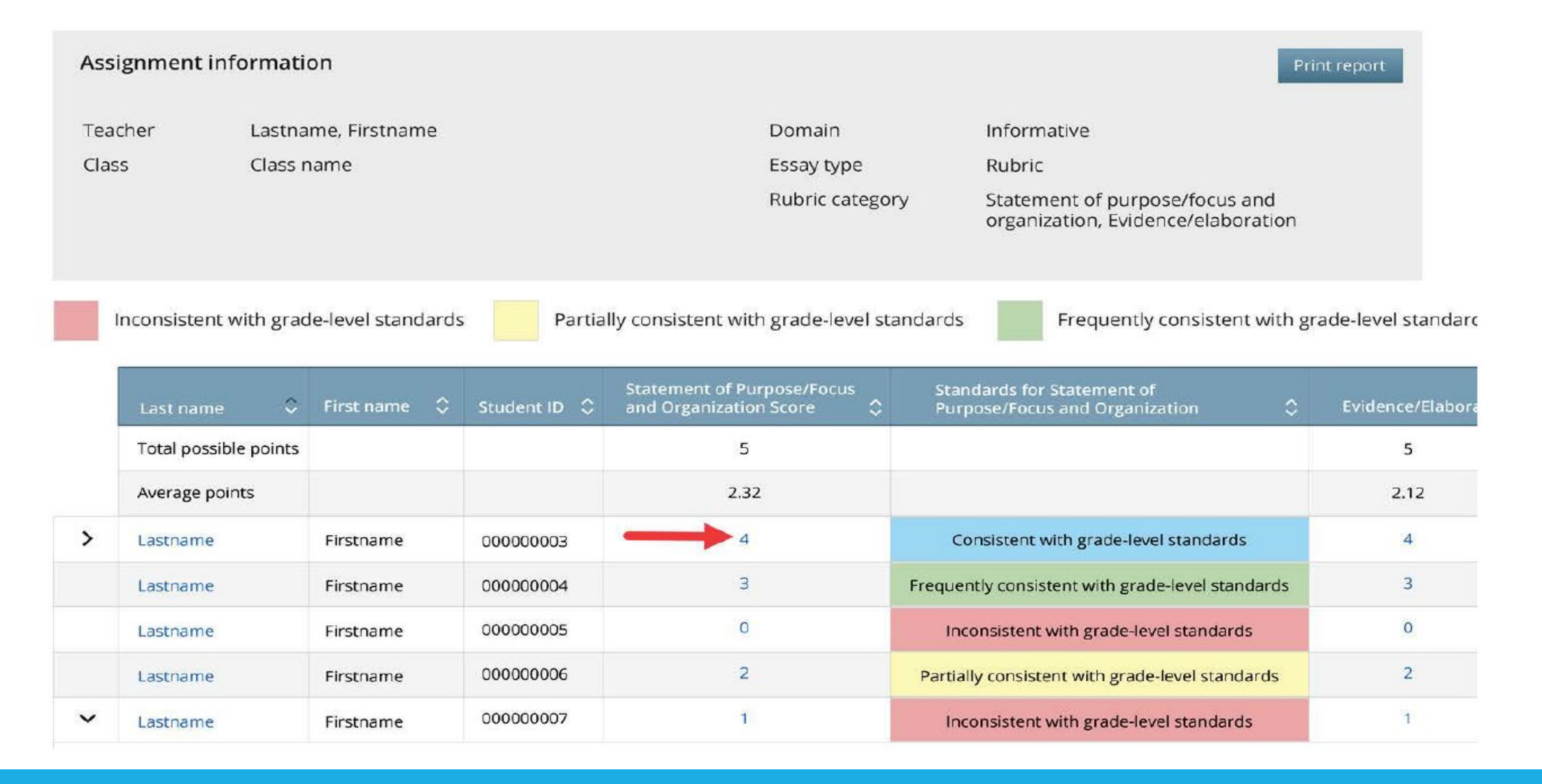

# Your Turn:

- Go to <u>utportal.questarai.com</u>
- Select Teacher/Administrator 'Learn More'
- Click on 'Go to admin'
- Enter your full Granite email address and password
- Make the changes, at the top of the page for "Benchmark assessments"
  Benchmark Assessments | Granite District (12) | Taylorsville School (198) | Math Change
- Select "Benchmark Assessments" to select and assign a test.